# **Deleting Playlists**

Last Modified on 03/07/2025 11:55 am PST

Deleting Playlists in DISCO is quick and easy.

## At a glance

The process differs slightly depending on how many Playlists you are deleting at once.

Important: Deleting a Playlist can't be undone.

#### **Deleting a single Playlist**

- 1. Open the Playlist menu (:) and select Delete playlist.
- 2. In the **Delete playlist** window, choose an option:
  - All Versions This will completely remove the Playlist from your DISCO.
  - Latest Version Every time you make a change to a Playlist and save it, it creates a new version of the Playlist. This option will just delete *the most recently saved version* of the Playlist. Once deleted, the Playlist will revert to the version that was saved before the most recent version. Think of it like an "Undo" button.

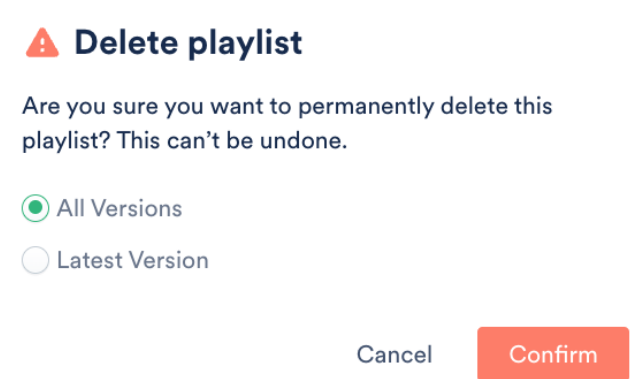

3. Click the **Confirm** button.

#### **Deleting multiple Playlists**

- 1. Use multi-select to select the Playlists you'd like to delete.
- 2. An **Edit** menu will appear at the bottom of your DISCO. Click the trash can icon to **Delete**.

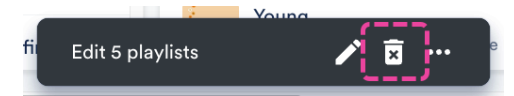

3. In the **Delete selected items** window, if you are sure, click the **Delete** button.

#### ▲ Delete selected items

Are you sure you want to permanently delete the selected items from your DISCO? This can't be undone.

Cancel Delete

### **Frequently asked questions**

#### Does deleting a Playlist also delete its Tracks from DISCO?

No. Deleting a Playlist only deletes the Playlist; the Tracks will remain in your DISCO.